電子 証明書 更新 (電子証明書方式のお客さま)

# 電子証明書更新

電子証明書有効期限40日前より、ログインすると下記の画面が表示されます。 有効期限を過ぎてしまうとログインできなくなりますので、有効期間内に更新してください。 ※Windowsのバージョンやブラウザの種類により下記と異なる表示となる場合があります。

#### 手順1 証明書更新選択

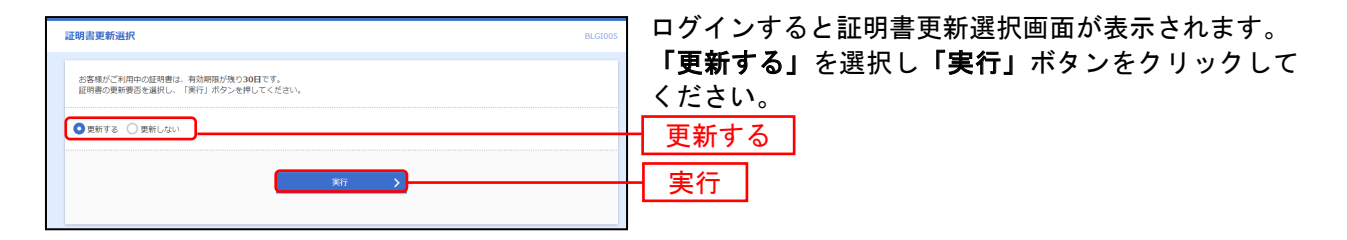

# 手順2 証明書発行アプリのダウンロード

| 這朝書取得 這明書取得認証 es                                                                                                    |                          |
|----------------------------------------------------------------------------------------------------|--------------------------|
| CARE Heard Stev Dest                                                                                                    | す。 → P.11 「手順4 証明書発行アプリダ |
| ログインID取得まで含了している活著様<br>「利用書での定理想発売にはアンパのケンロードが良すす。<br>「ションロードはていい場合は、1回発得がアプリのダウンロード」が少を行いてくたれい。<br>ダウンロード後にアンリのケンロード」のサンクロード、ボッシンを行いてくたれい。 | ンロード」へお進みください            |
| アプリをインストール承の場合は、「証明書発行アプリの必要」ボタンを使してください。                                                                                                   | 証明書発行アプリのダウンロード          |
| 4 498                                                                                                    |                          |
|                                                                                                    |                          |

### 手順3 アプリによる電子証明書更新

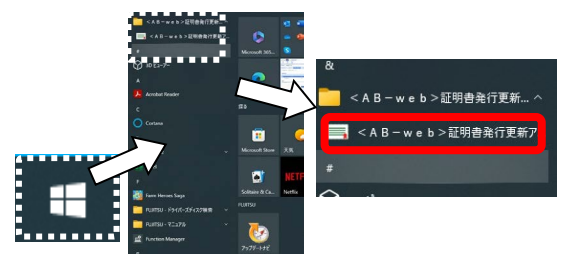

証明書発行

証明書更新

証明書発行 証明書の発行を行う場合は、「証明書発行」ボタンを押下し、表示する画面で必要情報を入力してください、

証明書更新 証明書の更新を行う場合は、更新する証明書をリストから選び、「証明書更新」ボタンを押してください。

証明書取得

証明書取得 認証

認証情報 ログインID

ログインバスワード

電子証明書発行に必要な本人認証を行います。 ログインIDとログインパスワードを入力の上、「認証して発行」ボタンを押してください。

abbiz6

- パソコンのデスクトップ画面より左下のスタートボ タン(Windowsマーク)をクリックし「スタートメニ ュー」を開きます。
   ⇒すべてのアプリリストから「<AB-web>証明書発 行更新アプリ」をクリックします。
- ② <AB-web>証明書発行更新アプリが起動します。
  ⇒更新対象の証明書対象が表示されるため選択
  ⇒「証明書更新」をクリックします。

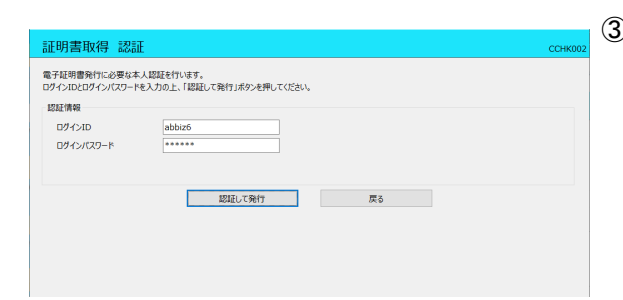

- ③ 証明書取得認証画面が表示されます。
  ⇒ ログインパスワードを入力して「認証して発行」
  をクリックします。
- ④ 発行処理中画面が表示されます。 しばらくすると次画面へ切り替わります。

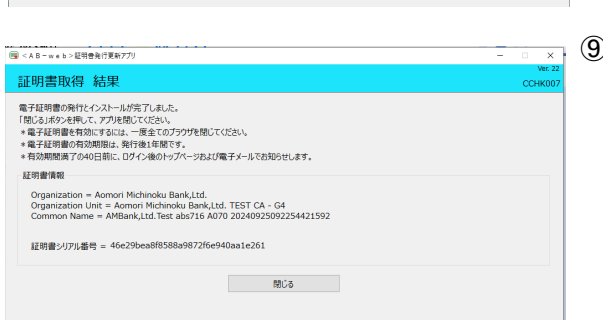

ただいま処理中です。しばらくお待ちください。

認証して発行 戻る

- ⑨ 証明書取得結果画面が表示されます。
  ⇒ 「閉じる」をクリックしてアプリを終了します。
  - ➡ 引き続きP.15「ログイン」へお進みください。

#### 電子証明書提出エラーが表示された場合

「お客様が選択された証明書は本サービスではご利用できません。」といったエラーが表示され、ログ インできない場合は、ブラウザをすべて終了させてから再度「電子証明書ログイン」をお試しください。

ログイン時、下記の表示となった場合は複数の電子証明書がインストールされています。 表示されているログインIDと最新の有効期間を確認の上選択し「OK」をクリックしてください。 1ログインIDにつき有効な電子証明書は最新の1つのみとなります。

不要な電子証明書については削除することができます。

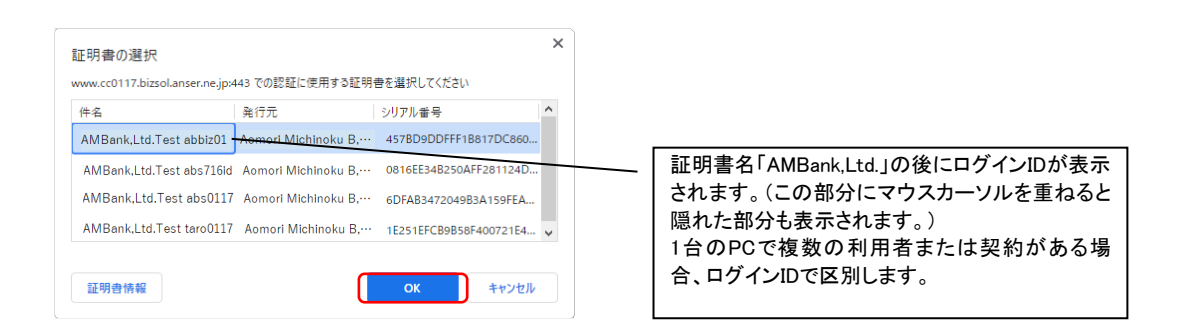

※注意

ー度選択した電子証明書は、ブラウザを終了させるまで選択された状態となります。 別の電子証明書を使用する場合は、ブラウザを終了してください。

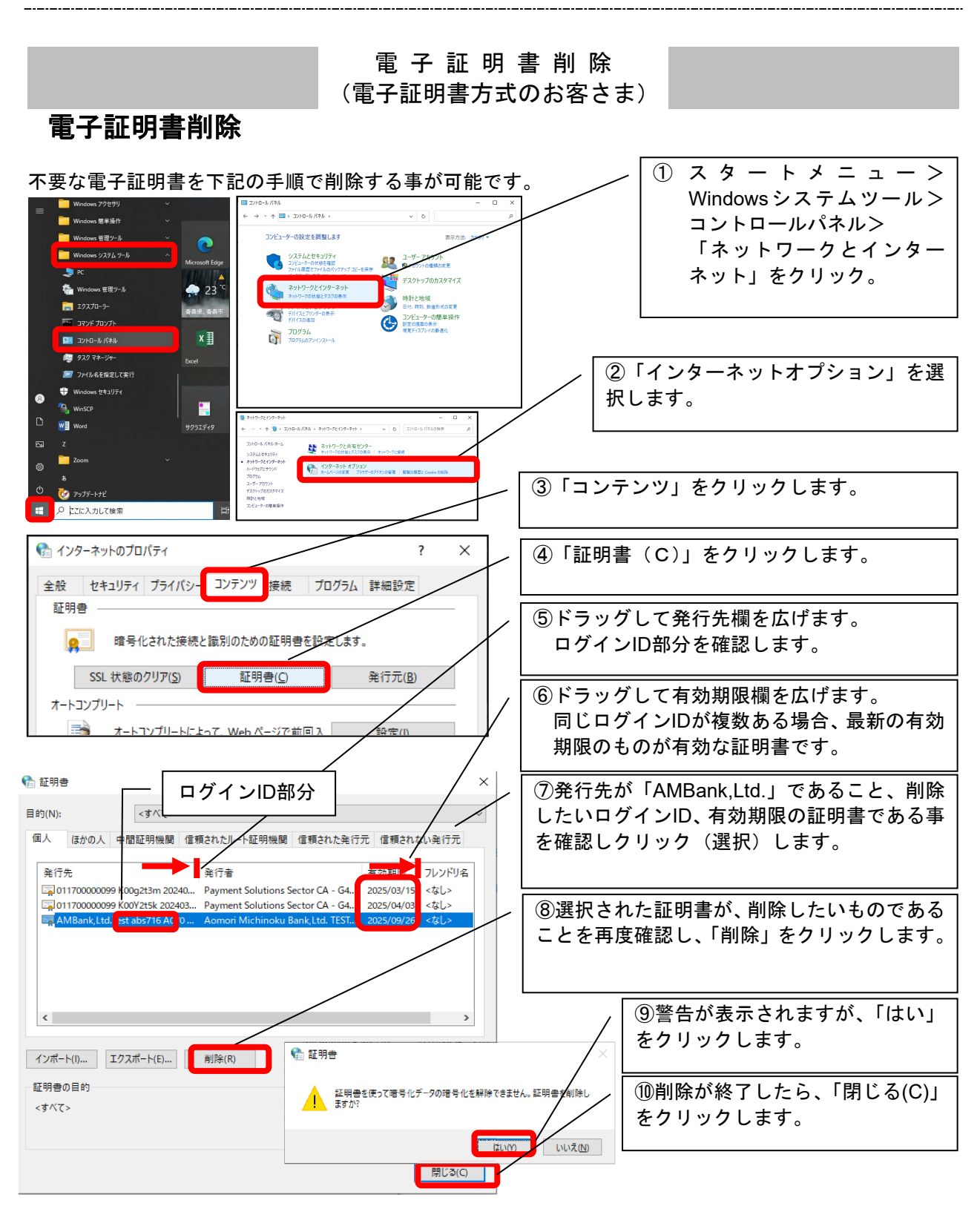

⑩インターネットのプロパティを「OK」で終了し、一旦ブラウザを全て閉じて終了して下さい。

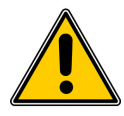

# 利用中の電子証明書を誤って削除した場合、ログインができなくなります!削除は十分ご確認の上、行ってください。

誤って削除した場合は、「電子証明書失効依頼書」を書面にてご提出いただくか、他の管 理者権限を持つユーザによる、削除した電子証明書の失効操作をしていただく必要があ ります。